# Configuración de renovaciones de certificados en ISE

# Contenido

Introducción **Prerequisites** Requirements **Componentes Utilizados Antecedentes** Configurar Ver certificados autofirmados de ISE Determinar cuándo cambiar el certificado Generar solicitud de firma de certificado Instalar certificado Configurar sistema de alertas Verificación Verificar el sistema de alertas Verificar el cambio de certificado Verifica el certificado Troubleshoot Conclusión

# Introducción

En este documento se describen las mejores prácticas y los procedimientos proactivos para renovar certificados en Cisco Identity Services Engine (ISE). También revisa cómo configurar alarmas y notificaciones para advertir a los administradores sobre eventos inminentes como la expiración de certificados.

Nota: Este documento no pretende ser una guía de diagnóstico para certificados.

## Prerequisites

#### Requirements

Cisco recomienda que tenga conocimiento sobre estos temas:

- Certificados X509
- Configuración de Cisco ISE con certificados

#### **Componentes Utilizados**

"La información que contiene este documento se creó a partir de los dispositivos en un ambiente de laboratorio específico. All of the devices used in this document started with a cleared (default) configuration. Si su red está activa, asegúrese de comprender el impacto potencial de cualquier comando".

- Cisco ISE versión 3.0.0.458
- Dispositivo o VMware

### Antecedentes

Como administrador de ISE, eventualmente descubrirá que los certificados ISE caducan. Si su servidor ISE tiene un certificado caducado, pueden surgir problemas graves a menos que reemplace el certificado caducado por uno nuevo y válido.

**Nota:** Si el certificado utilizado para el protocolo de autenticación extensible (EAP) caduca, todas las autenticaciones pueden fallar porque los clientes ya no confían en el certificado de ISE. Si vence el certificado de administración de ISE, el riesgo es aún mayor: un administrador ya no podrá iniciar sesión en ISE y la implementación distribuida puede dejar de funcionar y replicarse.

El administrador de ISE debe instalar un certificado nuevo y válido en ISE antes de que caduque el certificado anterior. Este enfoque proactivo evita o minimiza el tiempo de inactividad y previene el impacto en los usuarios finales. Una vez que comienza el período de tiempo del certificado recién instalado, puede habilitar EAP/Admin o cualquier otro rol en el nuevo certificado.

Puede configurar ISE para que genere alarmas y notifique al administrador que instale nuevos certificados antes de que caduquen los antiguos.

**Nota:** Este documento utiliza el certificado ISE Admin como certificado autofirmado para demostrar el impacto de la renovación de certificados, pero este enfoque no se recomienda para un sistema de producción. Es mejor utilizar un certificado de CA para los roles EAP y Admin.

# Configurar

#### Ver certificados autofirmados de ISE

Cuando se instala ISE, genera un certificado autofirmado. El certificado autofirmado se utiliza para el acceso administrativo y para la comunicación dentro de la implementación distribuida (HTTPS), así como para la autenticación de usuarios (EAP). En un sistema en vivo, utilice un certificado de CA en lugar de un certificado firmado automáticamente.

**Consejo:** Consulte la sección <u>Administración de certificados en Cisco ISE</u> de la <u>Guía de</u> <u>instalación de hardware de Cisco Identity Services Engine versión 3.0</u> para obtener más información. El formato para un certificado de ISE debe ser correo de privacidad mejorada (PEM) o reglas de codificación diferenciadas (DER).

Para ver el certificado autofirmado inicial, vaya a **Administración > Sistema > Certificados > Certificados del sistema** en la GUI de ISE, como se muestra en esta imagen.

| Deployment            | Licensing  | 9 | Certificates               | Logging                                                                        | Maintenar                                               | nce Upgrade                           | Health Checks                    | Backup & Restore                                   | Admin Access    | Settings          |
|-----------------------|------------|---|----------------------------|--------------------------------------------------------------------------------|---------------------------------------------------------|---------------------------------------|----------------------------------|----------------------------------------------------|-----------------|-------------------|
| Certificate Manage    | ment       | ~ | Fri                        | endly Name                                                                     | Used By                                                 | Portal group tag                      | Issued To                        | Issued By                                          | Valid From      | Expiration Date   |
| Certificate manage    | inen.      | * | >< abiom                   | un 21                                                                          |                                                         |                                       |                                  |                                                    |                 |                   |
| System Certifica      | tes        |   | <ul> <li>actorn</li> </ul> |                                                                                |                                                         |                                       |                                  |                                                    |                 |                   |
| Trusted Certificate   | 15         |   | OU                         | ISE Messaging Serv                                                             | ISE Messaging                                           |                                       | abtomar31.abtomar.loc            | Certificate Services End                           | Mon, 3 May 2021 | Mon, 4 May 2026 📀 |
| OCSP Client Profi     | le         |   | ice,<br>mai                | CN=abtomar31.abto<br>r.local#Certificate Se                                    | Service                                                 |                                       | al                               | point Sub CA - abtomar<br>31                       |                 |                   |
| Certificate Signing   | Requests   |   | rvic                       | es Endpoint Sub CA                                                             |                                                         |                                       |                                  |                                                    |                 |                   |
| Contribution Device A |            |   | - al                       | btomar31#00001                                                                 |                                                         |                                       |                                  |                                                    |                 |                   |
| Certificate Periodi   | c Check Se |   | OU<br>Sys                  | Certificate Services<br>tem Certificate,CN=                                    | pxGrid                                                  |                                       | abtomar31.abtomar.loc<br>al      | Certificate Services End<br>point Sub CA - abtomar | Mon, 3 May 2021 | Mon, 4 May 2026 📀 |
| Certificate Authorit  | У          | > | al#0<br>End                | Certificate Services<br>Ipoint Sub CA - abto<br>r31#00002                      |                                                         |                                       |                                  | 31                                                 |                 |                   |
|                       |            |   | Def<br>I se<br>=S/<br>mai  | ault self-signed sam<br>rver certificate - CN<br>MIL_abtomar31.abto<br>r.local | SAML                                                    |                                       | SAML_abtomar31.abto<br>mar.local | SAML_abtomar31.abto<br>mar.local                   | Tue, 4 May 2021 | Sun, 3 May 2026 🧧 |
|                       |            |   | er d                       | ault self-signed serv<br>certificate                                           | EAP<br>Authentication,<br>Admin, Portal,<br>RADIUS DTLS | Default Portal<br>Certificate Group 🕢 | abtomar31.abtomar.loc<br>al      | abtomar31.abtomar.loc<br>al                        | Tue, 4 May 2021 | Thu, 4 May 2023 🥥 |

Si instala un certificado de servidor en ISE a través de una solicitud de firma de certificado (CSR) y cambia el certificado para el protocolo de administración o EAP, el certificado de servidor autofirmado sigue presente pero está en el estado No en uso.

**Precaución:** Para los cambios en el protocolo de administración, se requiere reiniciar los servicios de ISE, lo que genera unos minutos de tiempo de inactividad. Los cambios en el EAP no activan el reinicio de los servicios de ISE y no causan tiempo de inactividad.

#### Determinar cuándo cambiar el certificado

Suponga que el certificado instalado caduca pronto. ¿Es mejor dejar que el certificado caduque antes de renovarlo o cambiarlo antes de que caduque? Debe cambiar el certificado antes de la expiración para tener tiempo de planificar el intercambio de certificados y gestionar el tiempo de inactividad causado por el intercambio.

¿Cuándo debe cambiar el certificado? Obtenga un nuevo certificado con una fecha de inicio previa a la fecha de vencimiento del certificado anterior. El período de tiempo entre esas dos fechas es la ventana de cambio.

**Precaución:** Si habilita Admin, se reinicia el servicio en el servidor ISE y experimenta algunos minutos de tiempo de inactividad.

Esta imagen muestra la información de un certificado que caduca pronto:

| 0 | Default self-signed ser<br>ver certificate | Admin, Portal,<br>EAP          | Default Portal<br>Certificate Group () | abtomar31.abtomar.loc<br>al | abtomar31.abtomar.loc<br>al | Tue, 4 May 2021 | Wed, 5 May 2021 💔 |
|---|--------------------------------------------|--------------------------------|----------------------------------------|-----------------------------|-----------------------------|-----------------|-------------------|
| 0 |                                            | Authentication,<br>RADIUS DTLS |                                        |                             |                             |                 |                   |

Generar solicitud de firma de certificado

Este procedimiento describe cómo renovar el certificado a través de una CSR:

- 1. En la consola de ISE, vaya a Administración > Sistema > Certificados > Solicitudes de firma de certificados y haga clic en Generar solicitud de firma de certificado:
- 2. La información mínima que debe ingresar en el campo de texto Asunto del certificado es CN
   = ISEfqdn, donde ISEfqdn es el nombre de dominio totalmente calificado (FQDN) de ISE.
   Agregue campos adicionales como O (organización), OU (unidad organizativa) o C (país) en el asunto del certificado con el uso de comas:

| III Clace 156              |                                                                                                    | ACTIVITIES FOR + System         |                          | a contract of the |
|----------------------------|----------------------------------------------------------------------------------------------------|---------------------------------|--------------------------|-------------------|
| Deployment Liberaing 0     | etfores Loging Montenance Upped                                                                                                    | Field Checks - Decksp & Restore | Administeration Settings |                   |
|                            | Hodelal                                                                                                    |                                 |                          |                   |
| termon tempenet -          | Communication of the same factory                                                                                                    |                                 |                          |                   |
| System Excellence          | have CATA have been                                                                                                    |                                 |                          |                   |
| Fyder Dethode              | -                                                                                                    |                                 |                          |                   |
| actor case man             | account weeks and account of the second of the second of t |                                 |                          |                   |
| European Segue Reports     | Salsjoet                                                                                                    |                                 |                          |                   |
| Calificate Renable Dack Se | General View ON                                                                                                    | 0                               |                          |                   |
| Certificate Automaty >     |                                                                                                    |                                 |                          |                   |
|                            | Organizational Line (Ch.)                                                                                                    | -                               |                          |                   |
|                            |                                                                                                    |                                 |                          |                   |
|                            | coperation into                                                                                                    |                                 |                          |                   |
|                            |                                                                                                    |                                 |                          |                   |
|                            | 25-51                                                                                                    |                                 |                          |                   |
|                            | 0410                                                                                                    |                                 |                          |                   |
|                            |                                                                                                    |                                 |                          |                   |
|                            | lose (21)                                                                                                    |                                 |                          |                   |
|                            |                                                                                                    |                                 |                          |                   |
|                            | (march 12)                                                                                                    |                                 |                          |                   |
|                            | canado (n)                                                                                                    |                                 |                          |                   |
|                            |                                                                                                    |                                 |                          |                   |
|                            | Lane Amountaine 201                                                                                                    |                                 |                          |                   |
|                            |                                                                                                    |                                 |                          |                   |
|                            | E # annea 0 10.00.00.00                                                                                                    | - +                             |                          |                   |
|                            | 2 INStant - allocations                                                                                                    | - + 0                           |                          |                   |
|                            |                                                                                                    |                                 |                          |                   |
|                            | 1769/S04                                                                                                    |                                 |                          |                   |
|                            | HDA. 🛩 🔘                                                                                                    |                                 |                          |                   |
|                            |                                                                                                    |                                 |                          |                   |
|                            | "Ne Lege                                                                                                    |                                 |                          |                   |
|                            | 1141 0 0                                                                                                    |                                 |                          |                   |
|                            | <ul> <li>Opper sofapotete.</li> </ul>                                                                                                    |                                 |                          |                   |
|                            | (AA-256 ~                                                                                                    |                                 |                          |                   |
|                            | Carata and Asian                                                                                                    |                                 |                          |                   |
|                            | Caracteria caracteria                                                                                                    |                                 |                          |                   |
|                            |                                                                                                    |                                 |                          |                   |
|                            |                                                                                                    |                                 |                          |                   |
|                            |                                                                                                    |                                 |                          |                   |

- 3. Una de las líneas de campo de texto de **Nombre alternativo de sujeto (SAN)** debe repetir el FQDN de ISE. Puede agregar un segundo campo SAN si desea utilizar nombres alternativos o un certificado comodín.
- 4. Haga clic en **Generar**; una ventana emergente indica si los campos de CSR se completaron correctamente o no.

| Г  |                                                                          | × |  |
|----|--------------------------------------------------------------------------|---|--|
|    | Successfully generated CSR(s)                                            |   |  |
|    | abtomar31#Multi-Use                                                      |   |  |
|    | Click Export to download CSR(s) or OK to return to list of CSR(s) screen |   |  |
|    | OK Export                                                                |   |  |
| 85 |                                                                          | _ |  |

5. Para exportar la CSR, haga clic en **Solicitudes de firma de certificado** en el panel izquierdo, seleccione su CSR y haga clic en **Exportar**:

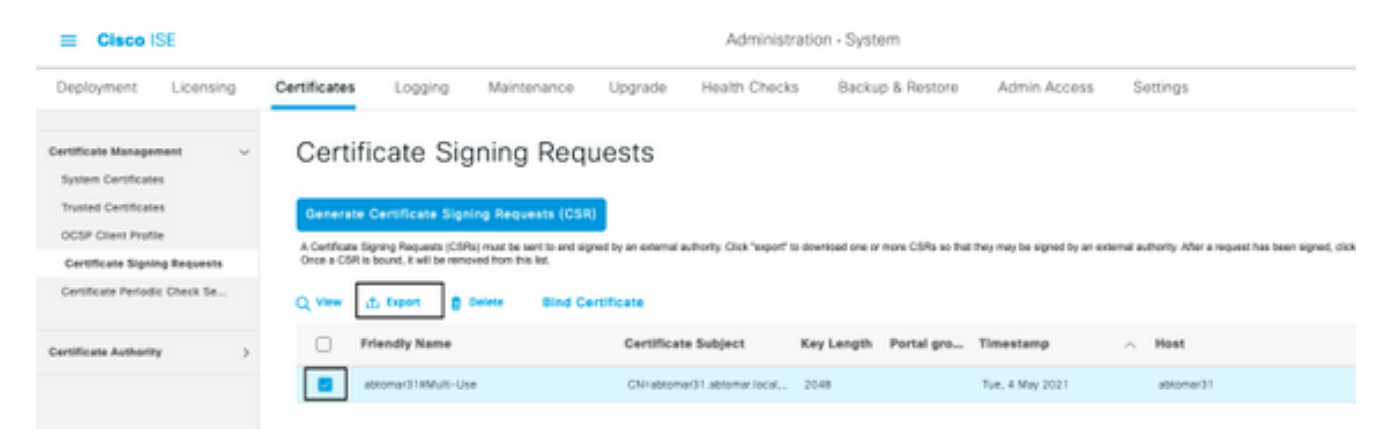

6. El CSR se almacena en el equipo. Envíela a su CA para su firma.

#### Instalar certificado

Una vez que reciba el certificado final de su CA, debe agregar el certificado a ISE:

 En la consola de ISE, navegue a Administración > Sistema > Certificados > Solicitudes de firma de certificado, marque la casilla de verificación en CRS y haga clic en Vincular certificado:

| E Cisco IS                                 | ε         |                                |                                           |                                               |                             | Administ                   | ration - Syst      | em                |                            |              |                                      |
|--------------------------------------------|-----------|--------------------------------|-------------------------------------------|-----------------------------------------------|-----------------------------|----------------------------|--------------------|-------------------|----------------------------|--------------|--------------------------------------|
| Deployment                                 | Licensing | Certificates                   | Logging                                   | Maintenance                                   | Upgrade                     | Health Check               | s Backu            | p & Restore       | Admin Access               | Se           | ttings                               |
| Certificate Managem<br>System Certificates | ent v     | Certifi                        | cate Sig                                  | ning Req                                      | uests                       |                            |                    |                   |                            |              |                                      |
| OCSP Client Profile                        |           | Generate O<br>A Certificate Si | Certificate Signi<br>pring Requests (CSRs | ng Requests (CSR<br>) must be sent to and sig | )<br>gried by an external a | uthority. Click "export" I | to download one or | more CSRs so that | They may be signed by an e | uxternal aut | hority. After a request has been sig |
| Certificate Signing                        | Requests  | Once a COR IS                  | bound, it will be remov                   | ed from this list.                            |                             |                            |                    |                   |                            |              |                                      |
| Certificate Periodic                       | Check Se  | Q Vew d                        | b Export 🛛 🛔 G                            | Bind Co                                       | ertificate                  |                            |                    |                   |                            |              |                                      |
| Certificate Authority                      | >         | C Pr                           | iendly Name                               |                                               | Certificat                  | e Subject                  | Key Length         | Portal gro        | Timestamp                  | ^            | Host                                 |
|                                            |           | <b>2</b> at                    | btomar318Multi-Use                        |                                               | GN=abtom                    | er31.abtomar.local,        | 2048               |                   | Tue, 4 May 2021            |              | abtomar31                            |
|                                            |           |                                |                                           |                                               |                             |                            |                    |                   |                            |              |                                      |

2. Ingrese una descripción simple y clara del certificado en el campo de texto **Nombre descriptivo** y presione Enviar.

Nota: No habilite el protocolo de administración o EAP en este momento.

3. En Certificado del sistema tiene un nuevo certificado que no está en uso, como se muestra aquí:

|   |    | Administ       | Not in use               | apromar31.apromar.tocal | scionar-wix-231PhilisePhi-CA | TUP, & MBY 2021  | 110, 4 May 2023 | · . |
|---|----|----------------|--------------------------|-------------------------|------------------------------|------------------|-----------------|-----|
| _ |    |                |                          |                         |                              |                  |                 |     |
| D | eb | ido a que el n | uevo certificado se inst | ala antes de o          | lue caduque e                | l anterior, vera | à un erro       | or  |

 Debido a que el nuevo certificado se instala antes de que caduque el anterior, verá un erro que informa un intervalo de fechas en el futuro:

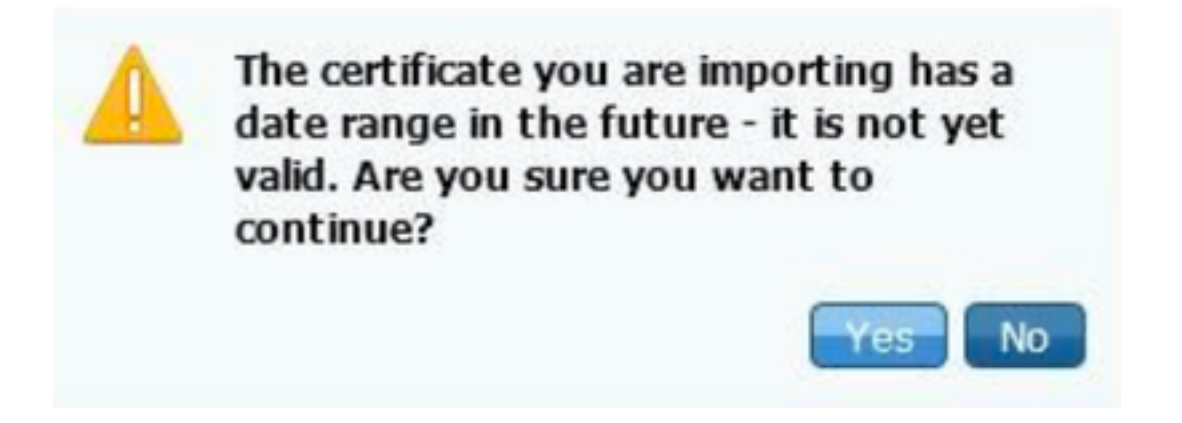

5. Haga clic en **Sí** para continuar. El certificado ahora está instalado, pero no en uso, como se resalta en verde.

| AdminISE                                   | Not in use                                              |                                        | abtomar31.abtomar.loc<br>al | abtomar-WIN-231PNBS<br>4IPH-CA | Tue, 4 May 2021 | Thu, 4 May 2023 🥥 |
|--------------------------------------------|---------------------------------------------------------|----------------------------------------|-----------------------------|--------------------------------|-----------------|-------------------|
| Default self-signed ser<br>ver certificate | Admin, Portal,<br>EAP<br>Authentication,<br>RADIUS DTLS | Default Portal<br>Certificate Group () | abtomar31.abtomar.loc<br>al | abtomar31.abtomar.loc<br>al    | Tue, 4 May 2021 | Wed, 5 May 2021 💙 |

**Nota:** Si utiliza certificados autofirmados en una implementación distribuida, el certificado autofirmado principal debe instalarse en el almacén de certificados de confianza del servidor ISE secundario. Del mismo modo, el certificado autofirmado secundario debe instalarse en el almacén de certificados de confianza del servidor ISE principal. Esto permite que los servidores ISE se autentiquen mutuamente. Sin esto, el despliegue puede romperse. Si renueva certificados de una CA de terceros, verifique si la cadena de certificados raíz ha cambiado y actualice el almacén de certificados de confianza en ISE según corresponda. En

ambos casos, asegúrese de que los nodos ISE, los sistemas de control de terminales y los solicitantes puedan validar la cadena de certificados raíz.

#### Configurar sistema de alertas

Cisco ISE le notifica cuando la fecha de vencimiento de un certificado local está dentro de los 90 días. Dicha notificación anticipada lo ayuda a evitar certificados vencidos, planificar el cambio de certificado y evitar o minimizar el tiempo de inactividad.

La notificación aparece de varias maneras:

- Los iconos de estado de vencimiento de color aparecen en la página Certificados locales.
- Los mensajes de vencimiento aparecen en el informe de diagnóstico del sistema Cisco ISE.
- Las alarmas de vencimiento se generan a los 90 y 60 días y, luego, diariamente en los últimos 30 días antes del vencimiento.

Configure ISE para la notificación por correo electrónico de las alarmas de vencimiento. En la consola de ISE, navegue hasta **Administración > Sistema > Configuración > Servidor SMTP**, identifique el servidor de protocolo simple de transferencia de correo (SMTP) y defina las otras configuraciones del servidor para que se envíen notificaciones por correo electrónico para las alarmas.

| Deployment                                       | Licensing | Certificates                                           | Logging                                                                | Maintenance                                                                                           | Upgrade                                                                                     | Health Checks                                                                                | Backup & Restore                                        | Admin Access | Settings |
|--------------------------------------------------|-----------|--------------------------------------------------------|------------------------------------------------------------------------|----------------------------------------------------------------------------------------------------|---------------------------------------------------------------------------------------------|----------------------------------------------------------------------------------------------|---------------------------------------------------------|--------------|----------|
| Client Provisioning                              |           | SMTP                                                   | Serve                                                                  | r Settings                                                                                            | :                                                                                           |                                                                                              |                                                         |              |          |
| FIPS Mode<br>Security Settings<br>Alarm Settings |           | Configure a<br>sponsors to<br>and enable<br>themselves | Simple Mail Tri<br>send email no<br>guests to autor<br>and with action | ansfer Protocol(SMTI<br>tification to guests wi<br>matically receive their<br>ns to take before their | <li>P) server to sen<br/>th their login cri-<br/>r login credentia<br/>r guest account</li> | d email notifications for<br>adentials and password<br>is after they successful<br>s expire. | alarma, to enable<br>reset instructiona,<br>ly register |              |          |
| Posture                                          | >         | SMTP Serve                                             | er* mails                                                              | server.example.com                                                                                    |                                                                                             |                                                                                              |                                                         |              |          |
| Profiling                                        |           | SMTP Port                                              | 25                                                                     | 0                                                                                                    |                                                                                             |                                                                                              |                                                         |              |          |
| Protocols                                        | >         | Connection                                             | Timeout 60                                                             | seconds                                                                                               | 0                                                                                           |                                                                                              |                                                         |              |          |
| Endpoint Scripts                                 | >         | Encryptio                                              | n settings                                                             |                                                                                                    |                                                                                             |                                                                                              |                                                         |              |          |
| Proxy                                            |           | Enable TLS/<br>to the SMTF                             | SSL connectio<br>mail server be                                        | n encryption to requi<br>afore sending e-mail.                                                        | re ISE to establi                                                                           | sh an encrypted connec                                                                       | ction                                                   |              |          |
| SMTP Server                                      |           | Use TLS                                                | 255L Encryption                                                        | n                                                                                                    |                                                                                             |                                                                                              |                                                         |              |          |
| SMS Gateway                                      |           |                                                        |                                                                        | ~                                                                                                    |                                                                                             |                                                                                              |                                                         |              |          |
| System Time                                      |           | Authentic                                              | ation Settin                                                           | gs                                                                                                    |                                                                                             |                                                                                              |                                                         |              |          |
| ERS Settings                                     |           | Use Passw                                              | vord Authenticati                                                      | 011                                                                                                   |                                                                                             |                                                                                              |                                                         |              |          |
|                                                  |           |                                                        |                                                                        |                                                                                                    |                                                                                             |                                                                                              |                                                         |              |          |

Existen dos maneras de configurar las notificaciones:

• Utilice el acceso de administrador para notificar a los administradores:

Vaya a **Administración > Sistema >** Acceso de administrador > Administradores > Usuarios administradores.

Marque la casilla de verificación Incluir alarmas del sistema en correos electrónicos para los

usuarios administradores que necesiten recibir notificaciones de alarmas. La dirección de correo electrónico del remitente de las notificaciones de alarma está codificada como *ise@hostname*.

| ≡ Cisco IS     | SE        |                         |                     | Administratio | n • System |                       |                  |
|----------------|-----------|-------------------------|---------------------|---------------|------------|-----------------------|------------------|
| Deployment     | Licensing | Certificates            | Logging             | Maintenance   | Upgrade    | Health Checks         | Backup & Restore |
| Authentication |           | ✓ Admin                 | User                |               |            |                       |                  |
| Authorization  | >         | - Name                  | admin               |               |            |                       |                  |
| Administrators | ~         | Status                  | 🖬 Enal              | bled 🗸        |            |                       |                  |
| Admin Users    |           | Email                   | adminf              | Pexample.com  |            | Include system alarms | in emails        |
| Admin Groups   |           | External                |                     |               | - L        |                       |                  |
| Settings       | >         | Change Par<br>Read Only | ssword              |               |            |                       |                  |
|                |           | Inactive acc            | count never disable | rd 🛃          |            |                       |                  |
|                |           | > User I                | nformation          |               |            |                       |                  |
|                |           | > Accou                 | int Options         |               |            |                       |                  |
|                |           | ✓ Admin                 | Groups              |               |            |                       |                  |
|                |           | . [                     | Super Adm           | in            | ~          |                       |                  |

• Configure los parámetros de la alarma de ISE para notificar a los usuarios:

Navegue hasta Administración > Sistema > Configuración > Ajuste de alarma > Configuración de alarma, como se muestra en esta imagen.

| Deployment Licensing                                  | Certificates Logging Maintenance Upgrade Health Checks Backup & | Restore Admin Access Settings        |              | Click here to do visibility setup b |
|-------------------------------------------------------|-----------------------------------------------------------------|--------------------------------------|--------------|-------------------------------------|
| Client Provisioning<br>1993 Made<br>Security Settings | Alarm Settings Alarm Softwartan Alarm hostication               |                                      |              |                                     |
| Period State                                          |                                                                 |                                      |              | Betweend                            |
|                                                       | And the group                                                   |                                      |              |                                     |
| Poling                                                | Alarm Norm A                                                    | Category                             | Security Sta | nue User Seffred                    |
| Patiente                                              | Cit.Server: s. down                                             | Administrative and Specifickal Rule: | A            |                                     |
| Entywiet Scripts 2                                    | CR Stever is up                                                 | Administrative and Specificed RullS  |              |                                     |
| Prom                                                  | O DIA Fales                                                     | BE Derivers                          | A            |                                     |
| SMTP Server                                           | C 291, Bettered Tabled                                          | Administrative and Operational Audit | o /          |                                     |
| 1M3 Datesty                                           | O Centrale Reporter                                             | Administrative and Operational Autor | A            |                                     |
| CRS Settings                                          | O Dectars typed                                                 | Administrative and Operational Audit | o            |                                     |
| APT Datesay Dellega                                   | Central Assessing Intellation True                              | Administrative and Specifical Rule:  | ۰<br>۲       |                                     |
| Relators Business Dispersition (                      | Continues Replication Faced                                     | Administrative and Operational Rule: | o -          |                                     |
| 0HOP & DVS Services                                   | Certificate Replication Temporarily Failed                      | Administrative and Operational Rule: | • •          |                                     |
| Has Semiora                                           | O Dectars level                                                 | Administrative and Operational Audit | A            |                                     |
| Light Date Decelorities                               | Centrate report traveling land                                  | Administrative and Operational Autor | • •          |                                     |
| Landered with                                         | O Dece prote applied to all devices                             | Administrative and Operational Audit | A            |                                     |

**Nota:** Deshabilite el estado de una categoría si desea evitar las alarmas de esa categoría.Seleccione Certificado de vencimiento y, a continuación, haga clic en **Notificación de alarma**, introduzca las direcciones de correo electrónico de los usuarios que se notificarán

y guarde el cambio de configuración. Los cambios pueden tardar hasta 15 minutos en activarse.

| Alarm Settings                                 |                                                                                                    |
|------------------------------------------------|----------------------------------------------------------------------------------------------------|
| Alarm Configuration Alarm                      | Notification                                                                                                    |
| Alarm Name:                                    | Certificate Expiration                                                                                                    |
| Description:                                   | This certificate will expire soon. When it expires, ISE may fail when attempting to establish secure communications with clients. Inter-node communication may also be affected                                                                                                    |
| Suggested Actions:                             | Replace the certificate. For a trust certificate, contact the issuing Certificate Authority (CA). For a CA-signed local certificate, generate a CSR and have the CA create a new certificate. For a self-signed local certificate, use ISE to extend the expiration date. You can just delete the certificate if it is no longer used |
| O Status:                                      |                                                                                                    |
| <ul> <li>Severity.</li> </ul>                  |                                                                                                    |
| Send Syslog Message                            |                                                                                                    |
| Enter multiple e-mails separated<br>with comma | admin@abtomac.com                                                                                                    |
| Notes in Email (0 to 4000<br>characters)       |                                                                                                    |

### Verificación

Utilize esta sección para confirmar que su configuración funcione correctamente.

#### Verificar el sistema de alertas

Verifique que el sistema de alertas funcione correctamente. En este ejemplo, un cambio de configuración genera una alerta con un nivel de gravedad de información. (Una alarma de información es la gravedad más baja, mientras que los vencimientos de certificados generan un nivel de gravedad de advertencia más alto).

| Tatal Endpoints 💿 | Active Endpoints 🕟 | Rejected Endp | aista 🕕     | Anamakas Behavior 🕓     | Aather         | ticated Galerite 🕟 | EVOD Endpoints 🕡                  | Compliance 🕢 |            |
|-------------------|--------------------|---------------|-------------|-------------------------|----------------|--------------------|-----------------------------------|--------------|------------|
| 0                 | 0                  | 0             |             | 0                       |                | 0                  | 0                                 | 0            |            |
| AUTHENTIGATIONS U | ana falanitaan     | a o ×         | i alams     |                         |                | a 0 ×              | E BYSTEM SUMMARY C                |              |            |
|                   | No dete available. |               |             | Nata Dist.              | Last Decarried |                    | abtomer31                         |              |            |
|                   |                    |               | -           | 15E Automication in     | ios tan Linis  |                    |                                   |              |            |
|                   |                    |               |             | Configuration Chang. 31 | 14 million age |                    |                                   |              |            |
|                   |                    |               |             | Health Balue Granal     | 13 hrs d3 mins |                    |                                   |              |            |
|                   |                    |               |             |                         |                |                    |                                   |              |            |
|                   |                    |               |             |                         |                |                    |                                   | 11111111     |            |
|                   |                    |               |             |                         |                |                    | l                                 | Reveile Lage | Adventures |
|                   |                    |               | Lastratuded | 2021-25-24 23 15:39     |                |                    | Last retrained 2021-09-04 2018-19 |              |            |

Este es un ejemplo de la alarma de correo electrónico que envía ISE:

|                                                                      | ISE Alerm : Info : Configuration Changed: Admin-admin; Object Type-MnT-Settings; Object Name-ExternalEmailAddresses - Intex                                                                                                    |
|----------------------------------------------------------------------|----------------------------------------------------------------------------------------------------|
| Message                                                              |                                                                                                    |
| Delete Reply Forward & Attachment                                    | Constantia a constantia a const |
| ISE Alarm : Info : Configuration Char                                | iged: Admin=admin; Object Type=MnT-Settings; Object Name=ExternalEmailAddresses                                                                                                    |
| Alen New :                                                           |                                                                                                    |
| Configuration Changed                                                |                                                                                                    |
| Details :<br>Configuration Changed: Admin-admin; Object Type-MolT:   | Setlings: Object Name-Einemal/Estal/Addresses                                                                                                    |
| Description :<br>BE configuration is updated                         |                                                                                                    |
| Severity :<br>Info                                                   |                                                                                                    |
| Suggested Actions :<br>Check if the configuration change is expected |                                                                                                    |
| *** This message is generated by Cisco Identity Services Er          | Apine (36) ***                                                                                                    |

#### Verificar el cambio de certificado

Este procedimiento describe cómo verificar que el certificado está instalado correctamente y cómo cambiar los roles de EAP y/o Admin:

1. En la consola de ISE, navegue hasta **Administración > Certificados > Certificados del sistema** y seleccione el nuevo certificado para ver los detalles.

**Precaución:** Si habilita el uso del administrador, se reinicia el servicio ISE, lo que provoca tiempo de inactividad del servidor.

| Cisco ISE                                     |                                                                                  | Administration - System                                                                                    |  |
|-----------------------------------------------|----------------------------------------------------------------------------------|----------------------------------------------------------------------------------------------------|--|
| Deployment Licensing                          | Certificates Logging                                                             | Maintenance Upgrade                                                                                        |  |
| Certificate Management<br>System Certificates | Issuer                                                                           | Warning                                                                                                    |  |
| Trusted Certificates                          | Issuer                                                                           | Enabling Admin role for this certificate will cause an application server restart on the<br>selected node. |  |
| Certificate Signing Requests                  | * Friendly Name                                                                  | AdminISE OK Cancel                                                                                         |  |
| Certificate Periodic Check Se                 | Description                                                                      |                                                                                                    |  |
| Certificate Authority                         | Subject                                                                          | ON+abtomar31 abtomariocal,OU+cisco                                                                         |  |
|                                               | Subject Alternative Name (SAN)                                                   | IP Address: 10.106.120.85<br>DNS Name: abtomar31.abtomarJocal                                              |  |
|                                               | Issuer                                                                           | abtomar-WIN-231PN854PH-CA                                                                                  |  |
|                                               | Valid From                                                                       | Tue, 4 May 2021 21:00:34 IST                                                                               |  |
|                                               | Valid To (Expiration)                                                            | Thu, 4 May 2023 21:00:34 IST                                                                               |  |
|                                               | Serial Number                                                                    | 22 00 00 00 11 D8 8C 40 8D 11 C0 68 3E 00 00 00 00 11                                                      |  |
|                                               | Signature Algorithm                                                              | SHA256WITHRSA                                                                                              |  |
|                                               | Key Length                                                                       | 2048                                                                                                    |  |
|                                               | Certificate Policies                                                             |                                                                                                    |  |
|                                               | Usage<br>Admin: Use certificate to authent                                       | icate the ISE Admin Portal                                                                                 |  |
|                                               | EAP Authentication: Use certificate for EAP protocols that use SSU/TLS tunneling |                                                                                                    |  |
|                                               | RADIUS DTLS: Use certificate for the RADSec server                               |                                                                                                    |  |
|                                               | prGrid: Use certificate for the pxGrid Controller                                |                                                                                                    |  |
|                                               | 15E Messaging Service: Use certificate for the 15E Messaging Service             |                                                                                                    |  |
|                                               | CANE - Line continents for SAME                                                  | Tanka                                                                                                    |  |

2. Para verificar el estado del certificado en el servidor ISE, ingrese este comando en la CLI:

CLI:> show application status ise

- 3. Una vez que todos los servicios estén activos, intente iniciar sesión como administrador.
- 4. Para un escenario de implementación distribuida, navegue hasta Administration > System > Deployment. Compruebe que el nodo tiene un icono verde. Coloque el cursor sobre el icono para comprobar que la leyenda muestra "Conectado".
- Verifique que la autenticación del usuario final se realice correctamente. Para ello, vaya a Operaciones > RADIUS > Livelogs. Puede encontrar un intento de autenticación específico y comprobar que dichos intentos se autenticaron correctamente.

#### Verifica el certificado

Si desea verificar el certificado externamente, puede utilizar las herramientas integradas de Microsoft Windows o el kit de herramientas de OpenSSL.

OpenSSL es una implementación de código abierto del protocolo de capa de sockets seguros (SSL). Si los certificados utilizan su propia CA privada, debe colocar su certificado de CA raíz en una máquina local y utilizar la opción *-CApath* de OpenSSL. Si tiene una CA intermedia, también debe colocarla en el mismo directorio.

Para obtener información general sobre el certificado y verificarlo, utilice:

openssl x509 -in certificate.pem -noout -text openssl verify certificate.pem También puede ser útil convertir los certificados con OpenSSL toolkit:

openssl x509 -in certificate.der -inform DER -outform PEM -out certificate.pem

### Troubleshoot

Actualmente no hay información de diagnóstico específica disponible para esta configuración.

### Conclusión

Como puede instalar un nuevo certificado en ISE antes de que esté activo, Cisco recomienda que instale el nuevo certificado antes de que caduque el antiguo. Este período de superposición entre la fecha de vencimiento del certificado anterior y la fecha de inicio del nuevo certificado le da tiempo para renovar los certificados y planificar su instalación con poco o ningún tiempo de inactividad. Una vez que el nuevo certificado ingrese a su rango de fechas válido, habilite el EAP o el administrador. Recuerde que si habilita el uso del administrador, se reinicia el servicio.

#### Acerca de esta traducción

Cisco ha traducido este documento combinando la traducción automática y los recursos humanos a fin de ofrecer a nuestros usuarios en todo el mundo contenido en su propio idioma.

Tenga en cuenta que incluso la mejor traducción automática podría no ser tan precisa como la proporcionada por un traductor profesional.

Cisco Systems, Inc. no asume ninguna responsabilidad por la precisión de estas traducciones y recomienda remitirse siempre al documento original escrito en inglés (insertar vínculo URL).